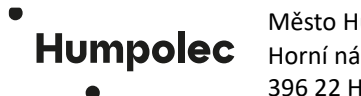

Město Humpolec Horní náměstí 300 396 22 Humpolec

## Manuál pro podání žádosti o dotaci přes Portál občana města Humpolec

- 1. Žadatel se přihlásí do Portálu občana města Humpolce na internetových stránkách města: <u>Humpolec:</u> <u>Titulní stránka (mesto-humpolec.cz)</u> kliknutím na <u>Portál občana</u> v části <u>Úřad on-line</u>.
- 2. Pokračujte svým přihlášením přes výběr v levém menu <u>Můj portál registrovaný občan</u> a přihlášením pomocí Identity občana.

| H Městský ú<br>INFORMAČNÍ PORTÁL     |
|--------------------------------------|
| O Portále                            |
| Jak zaplatit bez registrace?         |
| Chci zaplatit                        |
| Potřebuji si vyřídit                 |
| Můj portál - registrovaný ><br>občan |
| Osobní účet - registrovaný<br>občan  |
| Dotace                               |
| Úřední deska od 1.1.2022             |
| Úřední deska do 31.12.2021           |
| Participativní rozpočet              |
| ePodání                              |
| ) Jak řešit životní situace          |

3. Vyplnit a podat žádost může pouze statutární zástupce právnické osoby či žadatel – fyzická osoba občan přihlášením pomocí ověřené Identity občana. Zvolte jednu z možností elektronické identifikace, kterou využíváte, např. přes svoji Bankovní identitu či Moje ID, mobilní klíč eGovernmentu či eObčanku. (Pokud jste zvolili např. Bankovní identitu, vyberte svoji banku, ve které používáte internetové bankovnictví, přihlaste se a potvrďte heslem pro ověření vaší identity.)

| Přihla              | ášení pomocí Ident<br>Město Hump    | ity občana do<br><b>olec</b> |
|---------------------|-------------------------------------|------------------------------|
|                     | Pomocí čeho se chcete               | e přihlásit?                 |
|                     | Státní prostředky Bankovní identita | MojeID a I.CA identita       |
| <sup>arr</sup> bank | Air Bank                            | 0 >                          |
| C                   | Banka CREDITAS                      | () ·                         |
| CESKA É             | Česká spořitelna                    | 0 >                          |
| ĊSOB                | ČSOB                                | () ·                         |

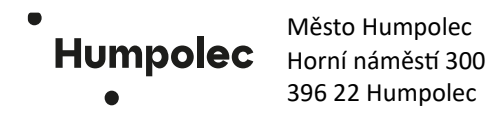

4. Pro úspěšné přihlášení je třeba udělit trvalý či jednorázový souhlas s předáním svých osobních údajů pro město Humpolec.

|                           | Souhlas s předáním následujících údajů pro:<br><b>Město Humpolec</b>                                                                                                    |
|---------------------------|----------------------------------------------------------------------------------------------------|
| <b>Tyto va</b><br>s předa | <b>še údaje z registrů potřebuje pro přihlášení a služby Město Humpolec</b> . Bez udělení souhlasu<br>ním těchto údajů nemusí dojít k přihlášení nebo nebudete moci využít všech služeb portálu. |
| 9                         | Údaje slouží pouze pro tento portál a budou mu předány zabezpečenou metodou.                                                                                                    |
|                           | PŘÍJMENÍ                                                                                                    |
|                           | JMÉNO                                                                                                    |
|                           | DATUM NAROZENÍ                                                                                                    |
|                           | ADRESA POBYTU                                                                                                    |
|                           | ADRESA POBYTU (PŘEDÁVANÁ V PODOBĚ RÚJAN KÓDŮ)                                                                                                    |
| () z                      | OBRAZIT PŘEDÁVANÉ ÚDAJE                                                                                                    |
|                           | TRVALÝ SOUHLAS JEDNORÁZOVÝ SOUHLAS                                                                                                    |
|                           | NECHCI POSKYTNOUT ÚDAJE                                                                                                    |

5. Po úspěšné identifikaci osoby žadatel o dotaci zvolí v levém menu oblast <u>Dotace</u> a vybere konkrétní dotační program, např. <u>Kultura</u> a rok.

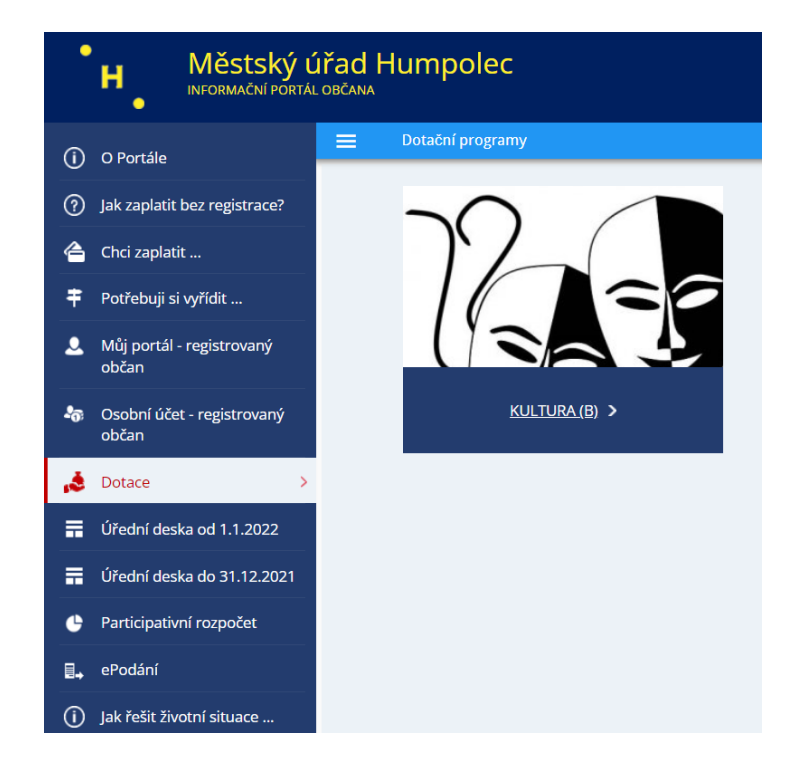

6. Otevře se seznam vyhlášených podprogramů pro danou oblast v aktuálním roce a kliknutím na lupu u požadovaného podprogramu otevře detail s bližšími informacemi o vyhlášeném podprogramu.

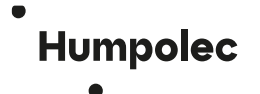

Město Humpolec Horní náměstí 300 396 22 Humpolec

7. V tomto konkrétním dotačním podprogramu v menu v horní části obrazovky je třeba rozkliknout <u>Podat</u> <u>žádost.</u>

| •   | H Městský ú<br>INFORMAČNÍ PORTÁL    | <b>iřad Humpo</b><br><sup>dobčana</sup>         | lec                                                                                                    |
|-----|-------------------------------------|-------------------------------------------------|----------------------------------------------------------------------------------------------------|
| í   | O Portále                           | 📃 🛛 Dotační pro                                 | ogram                                                                                                    |
| ?   | Jak zaplatit bez registrace?        | Oblast:                                         | He Podat žádost →I Zpět<br>Weltura (B)                                                                                         |
| 4   | Chci zaplatit                       | Název:<br>Datum platnosti od:                   | B.2 Jednorázová akce test<br>18.09.2024 📰 do: 15.02.2026 📰                                                                     |
| ŧ   | Potřebuji si vyřídit                | Příjem žádostí od:                              | 18.09.2024 🔄 do: 18.09.2024 🔄                                                                                                  |
| ٩   | Můj portál - registrovaný<br>občan  | Účel:                                           | Podpora uspořádání jednorázové akce kulturního a kulturně společenského charakteru konané v Humpolci či jeho místních částech. |
| 200 | Osobní účet - registrovaný<br>občan | Pokyny:                                         |                                                                                                    |
| ,ð  | Dotace >                            |                                                 |                                                                                                    |
|     | Úřední deska od 1.1.2022            | Přílohy dotačního pro<br>Bližší_specifikace_a_r | gramu<br>rozpočetprogram_B_a_C.docx                                                                                            |
| =   | Úřední deska do 31.12.2021          | Závěrečná_zpráva_a_                             | vyúčtování_2025program_B_C.docx                                                                                                |

8. Poté se otevře formulář nové žádosti k vyplnění za žadatele fyzickou či právnickou osobu. V žádosti jsou již předvyplněny vaše osobní údaje statutárního zástupce/fyzické osoby žadatele a pokud je žadatel právnická osoba, je třeba označit <u>Žadatel právnická osoba ANO</u> a vyplnit také údaje o právnické osobě.

| <b>Žadatel právnická o</b><br>Žadatel právnická oso | oba<br>ba Ano - |         |
|-----------------------------------------------------|-----------------|---------|
| Název*:                                             |                 |         |
| IČO*:                                               | Právní forma*:  | ·       |
| e-mail*:                                            | Telefon:        |         |
| Adresa:                                             |                 |         |
| Obec*:                                              | Část obce:      |         |
| Ulice:                                              | Č.p.*:          | Č.o.: / |
| PSČ:                                                |                 |         |
| Číslo účtu žadatele:                                | - /             |         |
| IBAN:                                               |                 | SWIFT:  |
| Přidat spolužadatele                                |                 |         |
|                                                     |                 |         |

- 9. V osobních údajích žadatele nezapomeňte uvést vaši emailovou adresu fyzické osoby/statutárního zástupce, která bude sloužit pro zaslání notifikace o případném vrácení chybné či neúplné žádosti žadateli.
- 10. Volbu Přidat spolužadatele nepoužívejte dotační programy města Humpolce tuto možnost neumožňují.
- 11. Žadatel zvolí typ žádosti (dotace), vyplní stručně účel, odůvodnění a požadovanou částku.
- 12. K žádosti je nutné vyplnit a připojit uvedené požadované přílohy, či připojit další vlastní. a to tak, že přílohu stáhnete, vyplníte, uložíte a připojíte zpět k žádosti přes tlačítko <u>Připojit přílohu</u> umístěném v horním menu nebo vpravo dole.
- 13. Povinnou přílohu <u>Bližší specifikace a rozpočet</u> je třeba vyplnit pečlivě ve všech kolonkách. Slouží hodnotící komisi pro posouzení žádosti. V případě její neúplnosti bude žadateli vrácena k doplnění přes

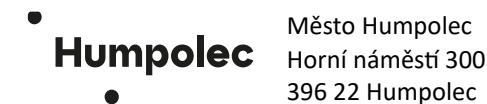

Portál občana. Lhůta pro doplnění/opravu žádosti je 7 kalendářních dnů dle Zásad pro poskytování finanční podpory, čl. VII., bod 3.

- 14. V případě, že žadatel ještě nebude žádost odesílat, může ji ponechat rozpracovanou přes <u>Uložit jako</u> <u>rozepsané</u> v horním menu a později po přihlášení do Portálu občana v záložce <u>Můj portál – registrovaný</u> <u>občan</u> si ji vyhledat a dokončit.
- 15. Pokud je žádost ve finální podobě a obsahuje všechny potřebné přílohy, žadatel ji odešle kliknutím na <u>Odeslat formulář</u> v horním menu žádosti.

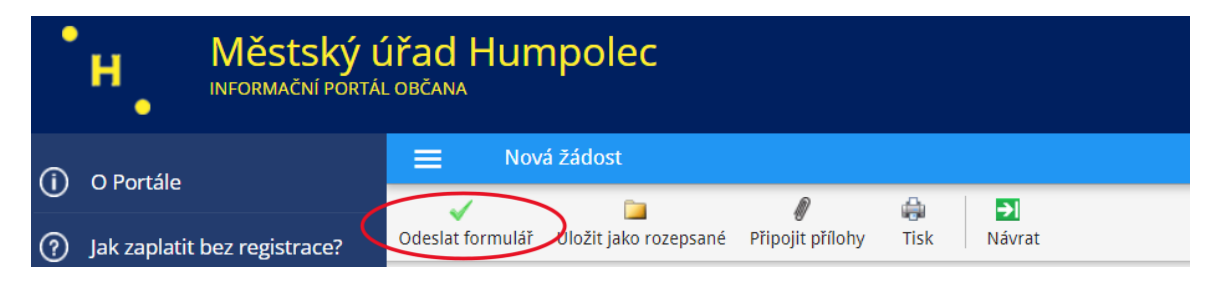

16. Po úspěšném odeslání se zobrazí informace:

| Informace                                                                 |  |
|---------------------------------------------------------------------------|--|
| Vaše žádost byla úspěšně<br>odeslána a zaevidována<br>pod čj.: 31165/2024 |  |
| ОК                                                                        |  |

- 17. Přehled Žádostí (schválených, rozpracovaných či vrácených k doplnění a k vyúčtování) je zobrazen v hlavním menu Portálu občana v záložce <u>Můj portál registrovaný občan</u>. Zobrazenou rozpracovanou žádost lze znovu otevřít k doplnění či přidání příloh přes symbol tužky ve sloupci <u>Akce</u>.
- 18. Žádost ani přiložené přílohy není třeba podepisovat ani jinak doručovat v papírové podobě na Městský úřad v Humpolci. Při podání žádosti o dotaci přes Portál občana proběhne elektronicky ověření identity osoby statutárního zástupce žadatele/žadatele fyzické osoby.
- 19. Pro pomoc v případě, že se vám nepodaří přihlásit a podat žádost přes Portál občana města Humpolce, kontaktujte administrátorku dotačních programů **Bc. Ivanu Bulantovou, tel. 565 518 146, email:** ivana.bulantova@mesto-humpolec.cz.
- 20. Všechny povinné přílohy žádosti o dotaci k vyplnění naleznete také v Portálu občana v záložce Dotace (viz. bod 5 manuálu) v konkrétním dotačním programu pod odkazem <u>bit.ly/PortalObcanaDotace</u> nebo na webu města pod odkazem <u>bit.ly/MestoHumpolecDotace</u>. Pokud žádost o dotaci vyplňuje jiná osoba (např. účetní, zaměstnanec žadatele, rodinný příslušník), je možné tyto formuláře stáhnout a vyplnit, avšak podat je musí pouze statutární zástupce žadatele/žadatel fyzická osoba přes ověření identity prostřednictvím Portálu občana.